## IMPORT TIME CARDS

The Employee Management module of NCR Console has an import time card feature that allows you to import large amounts of time card information for payroll purposes.

- 1. Log into NCR Console, go to the Store tab and click Labor
- 2. Click **Time Card**
- 3. Toggle to the week you want to view by clicking **Previous** or **Next** at the top of the page near the date range
- 4. Click More Options
- 5. Click Import Time Card

|                   | Dashboard Store                                                                                         | Reports           | Resources              |
|-------------------|----------------------------------------------------------------------------------------------------|-------------------|------------------------|
| Store: Demo Store | 🔑 Search                                                                                                | 🕜 Help   Shortcut | s   Settings   Log Out |
| Time Card (1)     | Go Back      More Options     T/11/2016 - 7/17/2016     Next      Export Time Card     Import Time Card |                   |                        |
| Name              | Pay Rate                                                                                                | Total Hrs         | wage                   |
| haley             | \$10.00                                                                                                 | 0.000             | \$0.00                 |
| Cynthia           | \$10.00                                                                                                 | 0.000             | \$0.00                 |

- 6. The format defaults to the required file type (Excel)
- 7. Click **Choose File** to select the file
- 8. Click Upload

| Import Time Card 🕸                                                 | Go Back |
|--------------------------------------------------------------------|---------|
| Format : Microsoft Excel  Choose File No file chosen Upload Cancel |         |

To export time card data, you will need to navigate to the Labor Management module and click Time Card.